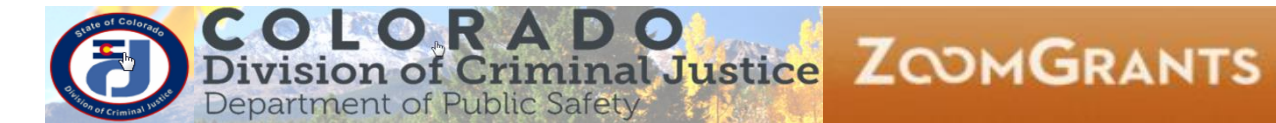

# DCJ\_Job Aid

| Job Aid          | Setting up Tasks                                                                                                    |
|------------------|----------------------------------------------------------------------------------------------------|
| Grant Programs   | DV                                                                                                    |
| Publication Date | 11/18/2016                                                                                                    |
| Revision Date    | NA                                                                                                    |
| Description      | This job aid provides instructions on how to set up tasks in ZoomGrants (ZG). ZG does not have workflow or tracking mechanism to mark reports or other submitted documents as reviewed, complete, in progress, etc. DCJ will utilize the Tasks function to manage these processes. |

| I.         | Ρ         | urpose                                                                                           | ) |
|------------|-----------|--------------------------------------------------------------------------------------------------|---|
| II.        | S         | etting up Tasks for Report Tracking                                                              | ) |
| A          | ۱.        | Access the Grant Program                                                                         | L |
| E          | 3.        | Open the Application                                                                             | L |
| C          | 2.        | Open the Task tab & Create Tasks                                                                 | 2 |
| 0          | ).        | Update Internal Research Question                                                                | 1 |
| Ар         | ber       | ndix I: 2016 Colorado Justice Assistance Grant -Task Setup                                       | ) |
| Ар         | ber       | ndix II: 2016 National Criminal History Improvement Program - Task Setup                         | 1 |
| Ар         | ber       | ndix III: 2016 Paul Coverdell Forensic Sciences Program - Task Setup                             | 2 |
| App<br>Set | ber<br>up | ndix IV: 2016-2017 State Juvenile Diversion Program & Marijuana Tax Cash Funds Transition - Task | 3 |
| Apı<br>Set | ber<br>up | ndix V: 2017-2018 State Juvenile Diversion Program & Marijuana Tax Cash Funds Transition - Task  | 4 |

## I. Purpose

There is not a workflow associated with report processing. There is not a central location to designate that a report or other document has been approved. DCJ will utilize tasks to manage this process.

Additional, tasks may be used for a variety of other "reminders" for yourself or for other grant mangers.

## II. Setting up Tasks for Report Tracking

[Required for all Approved Awards] Tasks may be setup once the grantee has agreed to accept funding (i.e. after funding decision notification and grantee's intent to accept funding), but no later than fifteen (15) days after the start of the project.

## A. Access the Grant Program

Note: Program in ZoomGrants (ZG) is equivalent to Funding Opportunity (i.e. a group of applications group within the same funding cycle).

From the My Account page open the program by clicking Dashboard or name of the Program.

| Open Programs                                                                                                    | Submitted | Incomplete | Need Attention | Total Awarded   |                         |
|----------------------------------------------------------------------------------------------------|-----------|------------|----------------|-----------------|-------------------------|
| Office of Adult and Juvenile Justice Assistance<br>2016 OAJJA Transition (JAG, NCHIP, COV) <sup>8</sup> New<br>1/16/2016 - 12/10/2016                            | 18        | 41         | 0              | \$ 643,563.00   | Dashboard Program Setup |
| Recently Closed Programs (within 18 months)                                                                                                    | Submitted | Incomplete | Need Attention | Total Awarded   |                         |
| Office for Victims Programs<br>2016 OVP Transition (CVS (CY16-17) & VOCA one-time) 32 New<br>5/4/2016 - 12/2/2016                                                | 56        | 26         | 0              | \$ 3,475,227.00 | Dashboard Program Setup |
| Office of Adult and Juvenile Justice Assistance<br>2017-2018 State Juvenile Diversion Program & Marijuana Tax Cash<br>Funds 14 New<br>10/11/2016 - 11/10/2016    | 28        | 6          | 0              | 0               | Dashboard Program Setup |
| Office of Adult and Juvenile Justice Assistance<br>2016-2017 State Juvenile Diversion Program & Marijuana Tax Cash<br>Funds Transition<br>11/16/2015 - 9/28/2016 | 29        | 1          | 0              | \$ 1,641,139.00 | Dashboard Program Setup |
|                                                                                                    |           |            |                |                 |                         |

## **B.** Open the Application

- 1. From the **Dashboard** page click on **Applications**.
- 2. Applications will be in **Submitted Applications**. **Note:** you will only set up report tracking tasks for approved projects.
- 3. Notes on Filters:
  - a. Use your filter button to find only Approved applications.
  - b. If you can't find something, clear your filters.

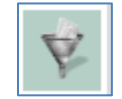

| Colorado Division of Criminal Justice<br>Office of Adult and Juvenile Justice Assistance<br>2016 OAJJA Transition (JAG, NCHIP, COV) |                          |  |  |  |  |  |  |  |
|----------------------------------------------------------------------------------------------------|--------------------------|--|--|--|--|--|--|--|
| My Account Dashboard Applications Scoring Funding Allocations<br>Program Setup                                                      | Financial Reporting Data |  |  |  |  |  |  |  |
| Submitted Applications Organizational Details Incomplete Applications                                                               | Applications             |  |  |  |  |  |  |  |

4. Click on the name of the Application.

| Sul | bmitted Applications Organizational Details Incomplete Applications                                                                                         |
|-----|----------------------------------------------------------------------------------------------------|
|     |                                                                                                    |
|     | Submitted Applications                                                                                                    |
|     | 19th Judicial District Probation Department<br>2016-DJ-16-013659-04-1 / JAG16 19th Judicial Probation SPACKLE for Mentally III                              |
|     | Adams County<br>2016-DJ-16-013907-06-2 / Adams County CJCC JIS Federated Portal                                                                             |
|     | Aurora Judicial Administration - Aurora Municipal Court<br>2016-DJ-16-013591-02-3 / Aurora Cross Jurisdictional Mental Health Wellness Court Planning Grant |

## C. Open the Task tab & Create Tasks

Once an individual application is open you have access to the application tabs. Click on the **Tasks** tab.

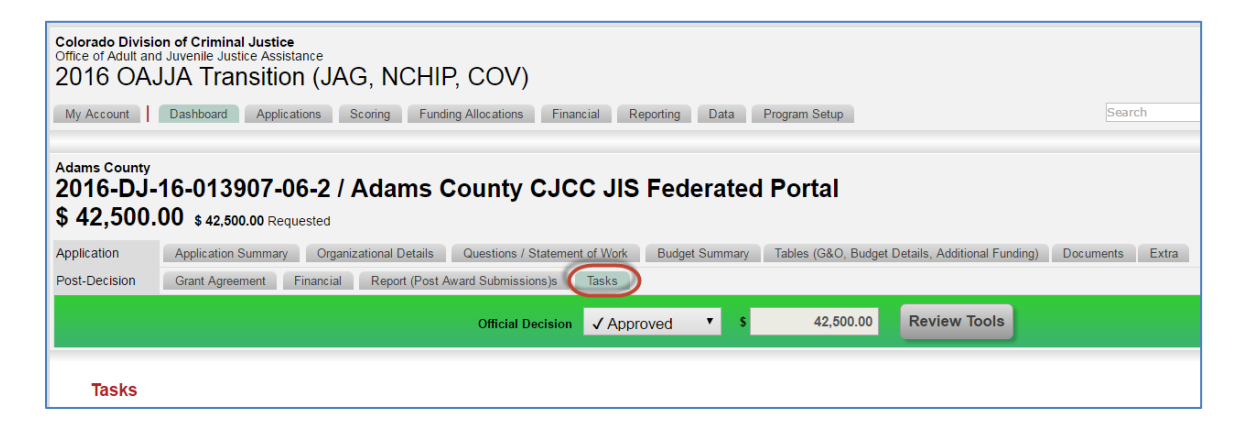

1. Enter the first task based on the task list. Each Grant Program will have a different reporting schedule and therefore a different task schedule. See the appendix for the standard task listings.

Sample task list:

|         | 10/01                                                                              | Task Setup<br>/2016 to 09/30 | )/2017                           |                                                                                                    |
|---------|------------------------------------------------------------------------------------|------------------------------|----------------------------------|----------------------------------------------------------------------------------------------------|
| <u></u> | Title<br>[insert Grant Number] - Financial Report (1-A) - Quarterly – Oct-Dec 2016 | Due<br>01/30/2017            | Assigned To<br>Financial Manager | Description<br>Review & Approve Financial Quarterly Report                                                        |
|         | [insert Grant Number] - Narrative Report - Quarterly - Oct-Dec 2016                | 01/30/2017                   | Program Manager                  | This should be on Report Tab #1<br>Review & Approve Quarterly Narrative Report<br>This should be on Report Tab #2 |

#### Entry in ZoomGrants:

| Tasks       |                                              |                                    |                                         |        |       |
|-------------|----------------------------------------------|------------------------------------|-----------------------------------------|--------|-------|
| (           | Title                                        |                                    |                                         |        |       |
|             | 2016-DJ-16-013907-                           | -06-2 - Financial F                | Report (1-A) - Quarterly – Oct-Dec 2016 |        |       |
|             | Due 01/30/2017                               | Assigned to                        | Cindy A. Johnson                        | 7      |       |
|             | Description                                  |                                    |                                         |        |       |
|             | Review & Approve Fir<br>This should be on Re | nancial Quarterly I<br>port Tab #1 | Report                                  |        |       |
| L L         | Add to Tasks                                 |                                    |                                         |        |       |
| Completed   | Due Title                                    |                                    |                                         | Assign | ed to |
| None exist. |                                              |                                    |                                         |        |       |

#### 2. Select Add to Tasks

Note: ZG is "glitchy" at this stage. I do not know why, but it will just keep flashing the "Saving...." Button.

| Tasks |             |            | Title 2016-DJ-16-013907-06-2 - Financial Report (1-A) - Quarterly - Oct-Dec 2016         Due 01/30/2017       Assigned to Cindy A. Johnson         Description       Image: Cindy A. Johnson         Review & Approve Financial Quarterly Report       This should be on Report Tab #1         Add to Tasks       Image: Cindy A. Johnson |                |
|-------|-------------|------------|----------------------------------------------------------------------------------------------------|----------------|
|       | Completed   | Due        | Title                                                                                                    | Assigned to    |
|       | None exist. |            |                                                                                                    |                |
|       |             | 01/30/2017 | 2016-DJ-16-013907-06-2 - Financial Report (1-A) - Quarterly – Oct-Dec 2016                                                                                                    | Q <sub>6</sub> |

- 3. Double-Click anywhere on the page to get out of this loop. Once you double-click your entry will appear as a task below and the information will remain in the entry box.
- 4. Enter the next task by overwriting the text in the entry box and repeating step 2.
- 5. Continue until all tasks are entered.
  - a. Another "glitch" item is that not all the fields will appear while you are entering the information using the process above.

|           |            | Due 05/01/2017 Assigned to Kristy Wilson V                                  |                  |            |
|-----------|------------|-----------------------------------------------------------------------------|------------------|------------|
|           |            | Review & Approve Quarterly Narrative Report This should be on Report Tab #4 |                  |            |
| Completed | Due        | Add to Tasks                                                                | Assigned to      |            |
|           | 1/30/2017  | 2016-DJ-16-013907-06-2 - Financial Report (1-A) - Quarterly - Oct-Dec 2016  | Cindy A. Johnson | ् 🌶 🛅      |
|           | 01/30/2017 | 2016-DJ-16-013907-06-2 - Narrative Report - Quarterly - Oct-Dec 2016        | $\bigcap$        | ۹ <b>(</b> |
|           | 01/30/2017 | 2016-DJ-16-013907-06-2 - Financial Report (1-A) - Quarterly - Jan-Mar 2017  |                  | ୍ଦ୍        |
|           | 05/01/2017 | 2016-DJ-16-013907-06-2 - Narrative Report - Quarterly - Jan-Mar 2017        |                  | Q          |

Refresh the browser using the browser refresh button. This may look different

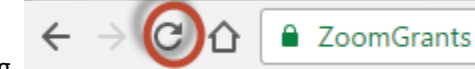

depending on the browser you are using.

Once you refresh, you will be taken back to the **Application Summary** tab. Click on the Task tab again to return. The task should now have the complete information that you entered.

|           |                                     | Title Enter a title                                                                                                    |                                                                       |
|-----------|-------------------------------------|----------------------------------------------------------------------------------------------------|-----------------------------------------------------------------------|
|           |                                     | Due mm/dd/yyyy Assigned to Not assigned   Control of the second second s |                                                                       |
|           |                                     | Enter more information here (optional)                                                                                                    |                                                                       |
|           |                                     | Add to Tasks                                                                                                    |                                                                       |
| Completed | Due                                 | Title                                                                                                    | Assigned to                                                           |
|           |                                     |                                                                                                    |                                                                       |
|           | 1/30/2017                           | 2016-DJ-16-013907-06-2 - Financial Report (1-A) - Quarterly - Oct-Dec 2016                                                                                                    | Cindy A. Johnson 🔍 🥒 🛅                                                |
|           | 1/30/2017<br>1/30/2017              | 2016-DJ-16-013907-06-2 - Financial Report (1-A) - Quarterly - Oct-Dec 2016<br>2016-DJ-16-013907-06-2 - Narrative Report - Quarterly - Oct-Dec 2016                                                                                                    | Cindy A. Johnson Q P                                                  |
|           | 1/30/2017<br>1/30/2017<br>1/30/2017 | 2016-DJ-16-013907-06-2 - Financial Report (1-A) - Quarterly – Oct-Dec 2016<br>2016-DJ-16-013907-06-2 - Narrative Report - Quarterly - Oct-Dec 2016<br>2016-DJ-16-013907-06-2 - Financial Report (1-A) - Quarterly - Jan-Mar 2017                                                                                                    | Cindy A Johnson Q / m<br>Kristy Wilson Q / m<br>Cindy A Johnson Q / m |

6. Once all tasks are complete refresh and make sure the list is complete.

### D. Update Internal Research Question

1. Go to the Application Summary tab.

| Colorado Division of Criminal Justice<br>Office of Adult and Juvenile Justice Assistance<br>2016-2017 State Juvenile Diversion Program & Marijuana Tax Cash Funds Transition<br>My Account Dashboard Applications Scoring Funding Allocations Financial Reporting Data Program Setup                       |  |  |  |  |
|----------------------------------------------------------------------------------------------------|--|--|--|--|
| Center for Family Outreach Inc.<br>2017-DV-17-010289-08 / Juvenile Diversion Program for Larimer County - Year 3<br>\$ 63,251.00 \$ 63,251.00 Requested<br>Application Summary Pre-Application/Organizational Details Questions / Statement of Work Budget Summary Tables Documents Extra<br>Rest Decision |  |  |  |  |
| Official Decision ✓ Approved ▼ \$ 63,251.00 Review Tools                                                                                                    |  |  |  |  |
| Application Summary                                                                                                    |  |  |  |  |

- 2. Scroll down to the Internal Research Questions
- 3. Find the field **"Reporting Tasks entered"** and enter **your name and date.** Click out of the field to save.

Note: the internal research questions are different for each grant, but this question will be present on all.

| *Your answers will be saved automatically when a change is made |  |
|-----------------------------------------------------------------|--|
| DCJ Grant Number (on Payment Request)                           |  |
| 2017-DV-17-010289-08                                            |  |
| Match Dequired (on Dayment Dequest)                             |  |
| Yes                                                             |  |
|                                                                 |  |
| Financial Grant Manager (on Payment Request)                    |  |
| Gary Fugo                                                       |  |
|                                                                 |  |
| Funding Entity Type (on Payment Request)                        |  |
| State of Colorado                                               |  |
|                                                                 |  |
| Payment Frequency (on Payment Request)                          |  |
| Monthly                                                         |  |
| Match Percentare                                                |  |
| 25 00%                                                          |  |
|                                                                 |  |
| Type of Funding for this Project (New vs Continuation)          |  |
| Continuation                                                    |  |
|                                                                 |  |
| Reporting Tasks entered?                                        |  |
|                                                                 |  |
|                                                                 |  |

## Appendix I: 2016 Colorado Justice Assistance Grant - Task Setup

Standard Task Setup for the Colorado Justice Assistance Grant 2016 with a standard award period of: 10/01/2016 to 09/30/2017. Note: Tasks will change if the award period is something other than what is listed above. The Grant Program Manager (GPM) & Grant Financial Manager (GFM) will need to determine the tasks listing for those grants.

| Title                                                                | Due        | Assigned To | Description                                       |
|----------------------------------------------------------------------|------------|-------------|---------------------------------------------------|
| [insert Grant Number] - Financial Report (1-A) - Quarterly – Oct-Dec | 01/30/2017 | Financial   | Review & Approve Financial Quarterly Report       |
| 2016                                                                 |            | Manager     | This should be on Report Tab #1                   |
| [insert Grant Number] - Narrative Report - Quarterly - Oct-Dec 2016  | 01/30/2017 | Program     | Review & Approve Quarterly Narrative Report       |
|                                                                      |            | Manager     | This should be on Report Tab #2                   |
| [insert Grant Number] - Financial Report (1-A) - Quarterly - Jan-Mar | 05/01/2017 | Financial   | Review & Approve Quarterly Financial Report       |
| 2017                                                                 |            | Manager     | This should be on Report Tab #3                   |
| [insert Grant Number] - Narrative Report - Quarterly - Jan-Mar 2017  | 05/01/2017 | Program     | Review & Approve Quarterly Narrative Report       |
|                                                                      |            | Manager     | This should be on Report Tab #4                   |
| [insert Grant Number] - Financial Report (1-A) - Quarterly - Apr-Jun | 07/31/2017 | Financial   | Review & Approve Quarterly Financial Report       |
| 2017                                                                 |            | Manager     | This should be on Report Tab #5                   |
| [insert Grant Number] - Narrative Report - Quarterly - Apr-Jun 2017  | 07/31/2017 | Program     | Review & Approve Quarterly Narrative Report       |
|                                                                      |            | Manager     | This should be on Report Tab #6                   |
| [insert Grant Number] - Financial Report (1-A) - Quarterly – Jul-Sep | 10/30/2017 | Financial   | Review & Approve Quarterly Financial Report       |
| 2017                                                                 |            | Manager     | This should be on Report Tab #7                   |
| [insert Grant Number] - Narrative Report - Quarterly - Jul-Sep 2017  | 10/30/2017 | Program     | Review & Approve Quarterly Narrative Report       |
|                                                                      |            | Manager     | This should be on Report Tab #8                   |
| [insert Grant Number] - Financial Report (1-A) - Final               | 11/30/2017 | Financial   | Review & Approve Final Financial Report           |
|                                                                      |            | Manager     | This should be on Report Tab #9                   |
| [insert Grant Number] - Narrative Report - Final                     | 11/30/2017 | Program     | Review & Approve Final Narrative Report           |
|                                                                      |            | Manager     | This should be on Report Tab #10                  |
| [insert Grant Number] – Review & Setup any additional Tasks          | 01/30/2017 | Program     | General tasks have been setup for you.            |
|                                                                      |            | Manager     | Review GPM tasks and add any additional tasks to  |
|                                                                      |            |             | accommodate any other project specific forms.     |
|                                                                      |            |             | (e.g. Forms 16, 5, 13, 30, 1-B, etc.)             |
| [insert Grant Number] – Complete Closeout Checklist                  | 01/15/2018 | Program     | Complete Paper Closeout Checklist.                |
|                                                                      |            | Manager     | Attach to ZG.                                     |
| [insert Grant Number] – Complete Closeout Checklist                  | 12/15/2017 | Financial   | Complete Paper Closeout Checklist & Attach to ZG. |
|                                                                      |            | Manager     | Closeout Grant & Send notification to grantee     |
| [insert Grant Number] – Approve Closeout                             | 02/15/2018 | Meg         | Double check the closeout                         |

## Appendix II: 2016 National Criminal History Improvement Program - Task Setup

Standard Task Setup for the National Criminal History Improvement Program 2016.

- 2016-RU-16-013702 / 2016 Criminal History Update (7/1/17 to 6/30/18) see task list below
- 2016-RU-16-013701 / 2016 Rap Y (7/1/17 to 6/30/18) see task list below
- 2016-RU-16-013777 / Convert DA to ACTION (10/1/16 to 9/30/17) follow JAG 16 task list above

| Title                                                                | Due        | Assigned To | Description                                      |
|----------------------------------------------------------------------|------------|-------------|--------------------------------------------------|
| [insert Grant Number] - Financial Report (1-A) - Quarterly – Jul-Sep | 10/30/2017 | Financial   | Review & Approve Financial Quarterly Report      |
| 2017                                                                 |            | Manager     | This should be on Report Tab #1                  |
| [insert Grant Number] - Narrative Report - Quarterly – Jul-Sep 2017  | 10/30/2017 | Program     | Review & Approve Quarterly Narrative Report      |
|                                                                      |            | Manager     | This should be on Report Tab #2                  |
| [insert Grant Number] - Financial Report (1-A) - Quarterly - Oct-Dec | 01/30/2018 | Financial   | Review & Approve Quarterly Financial Report      |
| 2017                                                                 |            | Manager     | This should be on Report Tab #3                  |
| [insert Grant Number] - Narrative Report - Quarterly - Oct-Dec 2017  | 01/30/2018 | Program     | Review & Approve Quarterly Narrative Report      |
|                                                                      |            | Manager     | This should be on Report Tab #4                  |
| [insert Grant Number] - Financial Report (1-A) - Quarterly - Jan-Mar | 04/30/2018 | Financial   | Review & Approve Quarterly Financial Report      |
| 2018                                                                 |            | Manager     | This should be on Report Tab #5                  |
| [insert Grant Number] - Narrative Report - Quarterly - Jan-Mar 2018  | 04/30/2018 | Program     | Review & Approve Quarterly Narrative Report      |
|                                                                      |            | Manager     | This should be on Report Tab #6                  |
| [insert Grant Number] - Financial Report (1-A) - Quarterly – Apr-Jun | 07/30/2018 | Financial   | Review & Approve Quarterly Financial Report      |
| 2018                                                                 |            | Manager     | This should be on Report Tab #7                  |
| [insert Grant Number] - Narrative Report - Quarterly - Apr-Jun 2018  | 07/30/2018 | Program     | Review & Approve Quarterly Narrative Report      |
|                                                                      |            | Manager     | This should be on Report Tab #8                  |
| [insert Grant Number] - Financial Report (1-A) - Final               | 08/30/2018 | Financial   | Review & Approve Final Financial Report          |
|                                                                      |            | Manager     | This should be on Report Tab #9                  |
| [insert Grant Number] - Narrative Report - Final                     | 08/30/2018 | Program     | Review & Approve Final Narrative Report          |
|                                                                      |            | Manager     | This should be on Report Tab #10                 |
| [insert Grant Number] – Review & Setup any additional Tasks          | 01/30/2017 | Program     | General tasks have been setup for you.           |
|                                                                      |            | Manager     | Review GPM tasks and add any additional tasks to |
|                                                                      |            |             | accommodate any other project specific forms.    |
|                                                                      |            |             | (e.g. Forms 16, 5, 13, 30, 1-B, etc.)            |
| [insert Grant Number] – Complete Closeout Checklist                  | 11/15/2018 | Program     | Complete Paper Closeout Checklist.               |
|                                                                      |            | Manager     | Attach to ZG.                                    |
| [insert Grant Number] – Complete Closeout Checklist                  | 10/15/2018 | Financial   | Complete Paper Closeout Checklist & Attach to ZG |
|                                                                      |            | Manager     | Closeout Grant & Send notification to grantee    |
| [insert Grant Number] – Approve Closeout                             | 12/15/2018 | Meg         | Double check the closeout                        |

# Appendix III: 2016 Paul Coverdell Forensic Sciences Program - Task Setup

Standard Task Setup for the **Paul Coverdell Forensic Sciences Program 2016** with a standard award period of: **01/01/2017 to 12/31/2017**. **Note:** Tasks will change if the award period is something other than what is listed above. The Grant Program Manager (GPM) & Grant Financial Manager (GFM) will need to determine the tasks listing for those grants.

| Title                                                                | Due        | Assigned To | Description                                       |
|----------------------------------------------------------------------|------------|-------------|---------------------------------------------------|
| [insert Grant Number] - Financial Report (1-A) - Quarterly – Jan-Mar | 05/01/2017 | Financial   | Review & Approve Financial Quarterly Report       |
| 2017                                                                 |            | Manager     | This should be on Report Tab #1                   |
| [insert Grant Number] - Narrative Report - Quarterly - Jan-Mar 2017  | 05/01/2017 | Program     | Review & Approve Quarterly Narrative Report       |
|                                                                      |            | Manager     | This should be on Report Tab #2                   |
| [insert Grant Number] - Financial Report (1-A) - Quarterly - Apr-Jun | 07/31/2017 | Financial   | Review & Approve Quarterly Financial Report       |
| 2017                                                                 |            | Manager     | This should be on Report Tab #3                   |
| [insert Grant Number] - Narrative Report - Quarterly - Apr-Jun 2017  | 07/31/2017 | Program     | Review & Approve Quarterly Narrative Report       |
|                                                                      |            | Manager     | This should be on Report Tab #4                   |
| [insert Grant Number] - Financial Report (1-A) - Quarterly - Jul-Sep | 10/30/2017 | Financial   | Review & Approve Quarterly Financial Report       |
| 2017                                                                 |            | Manager     | This should be on Report Tab #5                   |
| [insert Grant Number] - Narrative Report - Quarterly - Jul-Sep 2017  | 10/30/2017 | Program     | Review & Approve Quarterly Narrative Report       |
|                                                                      |            | Manager     | This should be on Report Tab #6                   |
| [insert Grant Number] - Financial Report (1-A) - Quarterly – Oct-Dec | 01/30/2018 | Financial   | Review & Approve Quarterly Financial Report       |
| 2017                                                                 |            | Manager     | This should be on Report Tab #7                   |
| [insert Grant Number] - Narrative Report - Quarterly - Oct-Dec       | 01/30/2018 | Program     | Review & Approve Quarterly Narrative Report       |
| 2017                                                                 |            | Manager     | This should be on Report Tab #8                   |
| [insert Grant Number] - Financial Report (1-A) - Final               | 03/01/2018 | Financial   | Review & Approve Final Financial Report           |
|                                                                      |            | Manager     | This should be on Report Tab #9                   |
| [insert Grant Number] - Narrative Report - Final                     | 03/01/2018 | Program     | Review & Approve Final Narrative Report           |
|                                                                      |            | Manager     | This should be on Report Tab #10                  |
| [insert Grant Number] – Review & Setup any additional Tasks          | 01/30/2017 | Program     | General tasks have been setup for you.            |
|                                                                      |            | Manager     | Review GPM tasks and add any additional tasks to  |
|                                                                      |            |             | accommodate any other project specific forms.     |
|                                                                      |            |             | (e.g. Forms 16, 5, 13, 30, 1-B, etc.)             |
| [insert Grant Number] – Complete Closeout Checklist                  | 04/15/2018 | Program     | Complete Paper Closeout Checklist.                |
|                                                                      |            | Manager     | Attach to ZG.                                     |
| [insert Grant Number] – Complete Closeout Checklist                  | 03/15/2018 | Financial   | Complete Paper Closeout Checklist & Attach to ZG. |
|                                                                      |            | Manager     | Closeout Grant & Send notification to grantee     |
| [insert Grant Number] – Approve Closeout                             | 05/15/2018 | Meg         | Double check the closeout                         |

# Appendix IV: 2016-2017 State Juvenile Diversion Program & Marijuana Tax Cash Funds Transition -Task Setup

Standard Task Setup for the **2016-2017 State Juvenile Diversion Program & Marijuana Tax Cash Funds** with a standard award period of: **07/01/2016 to 06/30/2017.** 

**Note:** Tasks will change if the award period is something other than what is listed above. The Grant Program Manager (GPM) & Grant Financial Manager (GFM) will need to determine the tasks listing for those grants.

| Title                                                                | Due        | Assigned To | Description                                       |
|----------------------------------------------------------------------|------------|-------------|---------------------------------------------------|
| [insert Grant Number] - Financial Report (1-A) - Quarterly – Jul-Sep | 10/30/2016 | Financial   | Review & Approve Financial Quarterly Report       |
| 2016                                                                 |            | Manager     | This should be on Report Tab #1                   |
| [insert Grant Number] - Narrative Report - Quarterly - Jul-Sep 2016  | 10/30/2016 | Program     | Review & Approve Quarterly Narrative Report       |
|                                                                      |            | Manager     | This should be on Report Tab #2                   |
| [insert Grant Number] - Financial Report (1-A) - Quarterly - Oct-Dec | 01/30/2017 | Financial   | Review & Approve Quarterly Financial Report       |
| 2016                                                                 |            | Manager     | This should be on Report Tab #3                   |
| [insert Grant Number] - Narrative Report - Quarterly - Oct-Dec 2016  | 01/30/2017 | Program     | Review & Approve Quarterly Narrative Report       |
|                                                                      |            | Manager     | This should be on Report Tab #4                   |
| [insert Grant Number] - Financial Report (1-A) - Quarterly - Jan-Mar | 05/01/2017 | Financial   | Review & Approve Quarterly Financial Report       |
| 2017                                                                 |            | Manager     | This should be on Report Tab #5                   |
| [insert Grant Number] - Narrative Report - Quarterly - Jan-Mar 2017  | 05/01/2017 | Program     | Review & Approve Quarterly Narrative Report       |
|                                                                      |            | Manager     | This should be on Report Tab #6                   |
| [insert Grant Number] - Financial Report (1-A) - Quarterly – Apr-Jun | 07/31/2017 | Financial   | Review & Approve Quarterly Financial Report       |
| 2017                                                                 |            | Manager     | This should be on Report Tab #7                   |
| [insert Grant Number] - Narrative Report - Quarterly - Apr-Jun 2017  | 07/31/2017 | Program     | Review & Approve Quarterly Narrative Report       |
|                                                                      |            | Manager     | This should be on Report Tab #8                   |
| [insert Grant Number] - Financial Report (1-A) - Final               | 08/30/2017 | Financial   | Review & Approve Final Financial Report           |
|                                                                      |            | Manager     | This should be on Report Tab #9                   |
| [insert Grant Number] - Narrative Report - Final                     | 08/30/2017 | Program     | Review & Approve Final Narrative Report           |
|                                                                      |            | Manager     | This should be on Report Tab #10                  |
| [insert Grant Number] – Review & Setup any additional Tasks          | 01/30/2017 | Program     | General tasks have been setup for you.            |
|                                                                      |            | Manager     | Review GPM tasks and add any additional tasks to  |
|                                                                      |            |             | accommodate any other project specific forms.     |
|                                                                      |            |             | (e.g. Forms 16, 1-B, etc.)                        |
| [insert Grant Number] – Complete Closeout Checklist                  | 10/15/2017 | Program     | Complete Paper Closeout Checklist.                |
|                                                                      |            | Manager     | Attach to ZG.                                     |
| [insert Grant Number] – Complete Closeout Checklist                  | 09/15/2017 | Financial   | Complete Paper Closeout Checklist & Attach to ZG. |
|                                                                      |            | Manager     | Closeout Grant & Send notification to grantee     |
| [insert Grant Number] – Approve Closeout                             | 11/15/2017 | Meg         | Double check the closeout                         |

# Appendix V: 2017-2018 State Juvenile Diversion Program & Marijuana Tax Cash Funds Transition -Task Setup

Standard Task Setup for the **2017-2018 State Juvenile Diversion Program & Marijuana Tax Cash Funds** with a standard award period of: **07/01/2017 to 06/30/2018.** 

**Note:** Tasks will change if the award period is something other than what is listed above. The Grant Program Manager (GPM) & Grant Financial Manager (GFM) will need to determine the tasks listing for those grants.

| Title                                                                | Due        | Assigned To | Description                                       |
|----------------------------------------------------------------------|------------|-------------|---------------------------------------------------|
| [insert Grant Number] - Financial Report (1-A) - Quarterly – Jul-Sep | 10/30/2017 | Financial   | Review & Approve Financial Quarterly Report       |
| 2017                                                                 |            | Manager     | This should be on Report Tab #1                   |
| [insert Grant Number] - Narrative Report - Quarterly - Jul-Sep 2017  | 10/30/2017 | Program     | Review & Approve Quarterly Narrative Report       |
|                                                                      |            | Manager     | This should be on Report Tab #2                   |
| [insert Grant Number] - Financial Report (1-A) - Quarterly - Oct-Dec | 01/30/2018 | Financial   | Review & Approve Quarterly Financial Report       |
| 2017                                                                 |            | Manager     | This should be on Report Tab #3                   |
| [insert Grant Number] - Narrative Report - Quarterly - Oct-Dec 2017  | 01/30/2018 | Program     | Review & Approve Quarterly Narrative Report       |
|                                                                      |            | Manager     | This should be on Report Tab #4                   |
| [insert Grant Number] - Financial Report (1-A) - Quarterly - Jan-Mar | 05/01/2018 | Financial   | Review & Approve Quarterly Financial Report       |
| 2018                                                                 |            | Manager     | This should be on Report Tab #5                   |
| [insert Grant Number] - Narrative Report - Quarterly - Jan-Mar 2018  | 05/01/2018 | Program     | Review & Approve Quarterly Narrative Report       |
|                                                                      |            | Manager     | This should be on Report Tab #6                   |
| [insert Grant Number] - Financial Report (1-A) - Quarterly – Apr-Jun | 07/31/2018 | Financial   | Review & Approve Quarterly Financial Report       |
| 2018                                                                 |            | Manager     | This should be on Report Tab #7                   |
| [insert Grant Number] - Narrative Report - Quarterly - Apr-Jun 2018  | 07/31/2018 | Program     | Review & Approve Quarterly Narrative Report       |
|                                                                      |            | Manager     | This should be on Report Tab #8                   |
| [insert Grant Number] - Financial Report (1-A) - Final               | 08/30/2018 | Financial   | Review & Approve Final Financial Report           |
|                                                                      |            | Manager     | This should be on Report Tab #9                   |
| [insert Grant Number] - Narrative Report - Final                     | 08/30/2018 | Program     | Review & Approve Final Narrative Report           |
|                                                                      |            | Manager     | This should be on Report Tab #10                  |
| [insert Grant Number] – Review & Setup any additional Tasks          | 07/15/2017 | Program     | General tasks have been setup for you.            |
|                                                                      |            | Manager     | Review GPM tasks and add any additional tasks to  |
|                                                                      |            |             | accommodate any other project specific forms.     |
|                                                                      |            |             | (e.g. Forms 16, 1-B, etc.)                        |
| [insert Grant Number] – Complete Closeout Checklist                  | 10/15/2018 | Program     | Complete Paper Closeout Checklist.                |
|                                                                      |            | Manager     | Attach to ZG.                                     |
| [insert Grant Number] – Complete Closeout Checklist                  | 09/15/2018 | Financial   | Complete Paper Closeout Checklist & Attach to ZG. |
|                                                                      |            | Manager     | Closeout Grant & Send notification to grantee     |
| [insert Grant Number] – Approve Closeout                             | 11/15/2018 | Meg         | Double check the closeout                         |